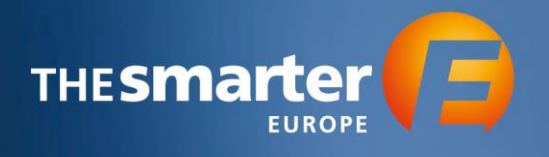

### **Anleitung Logobuchung**

1. Loggen Sie sich im Aussteller-Cockpit mit Ihren Zugangsdaten ein

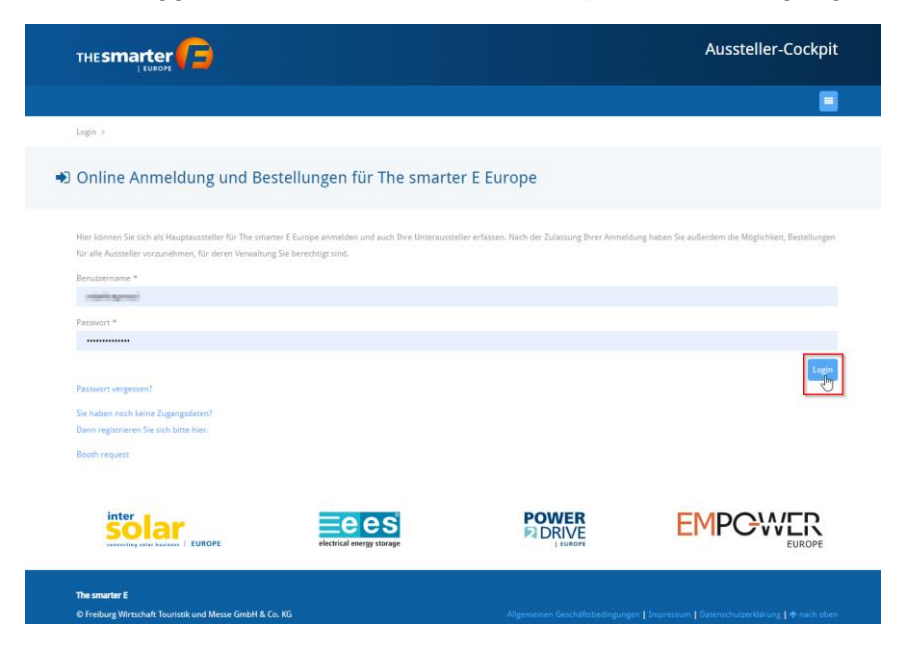

2. Wählen Sie das Veranstaltungsjahr aus

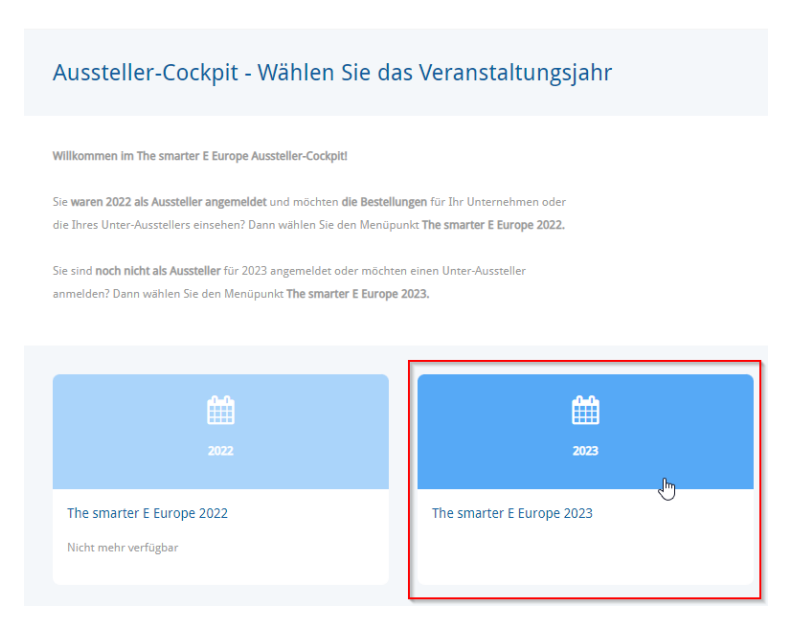

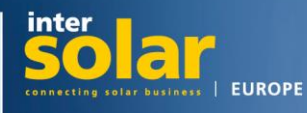

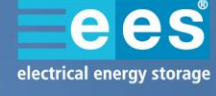

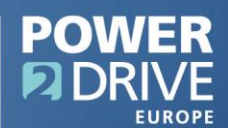

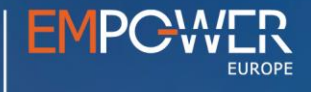

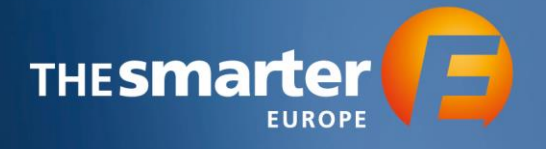

## 3. Wählen Sie nun das Bestellcenter

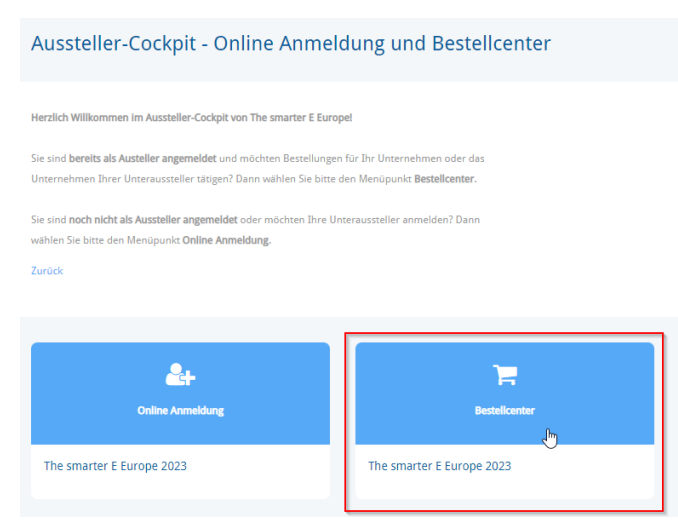

- 4. Nun werden alle Aussteller und Unteraussteller angezeigt, die Sie verwalten. Wählen Sie das Profil aus, für welches Sie das Logo buchen möchten, indem Sie auf den entsprechenden Namen klicken.
- 5. Sie kommen nun in das Hauptmenü. Klicken Sie auf die Option "Digitale Unternehmenspräsenz"

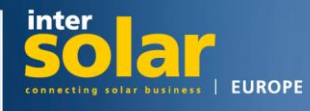

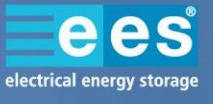

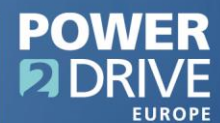

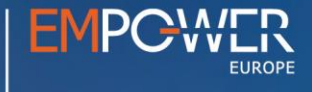

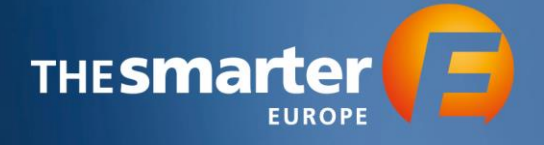

# Optionen

Herzlich willkommen im Bestellcenter! Hier haben Sie die Möglichkeit verschiedene Leistungen zu bestellen und Ihre Daten zu bearbeiten.

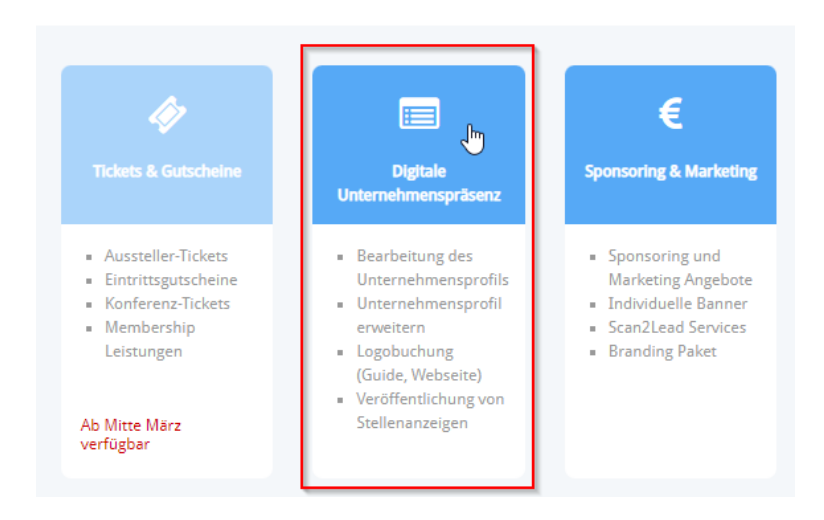

#### 6. Gehen Sie nun weiter zum "Unternehmensprofil"

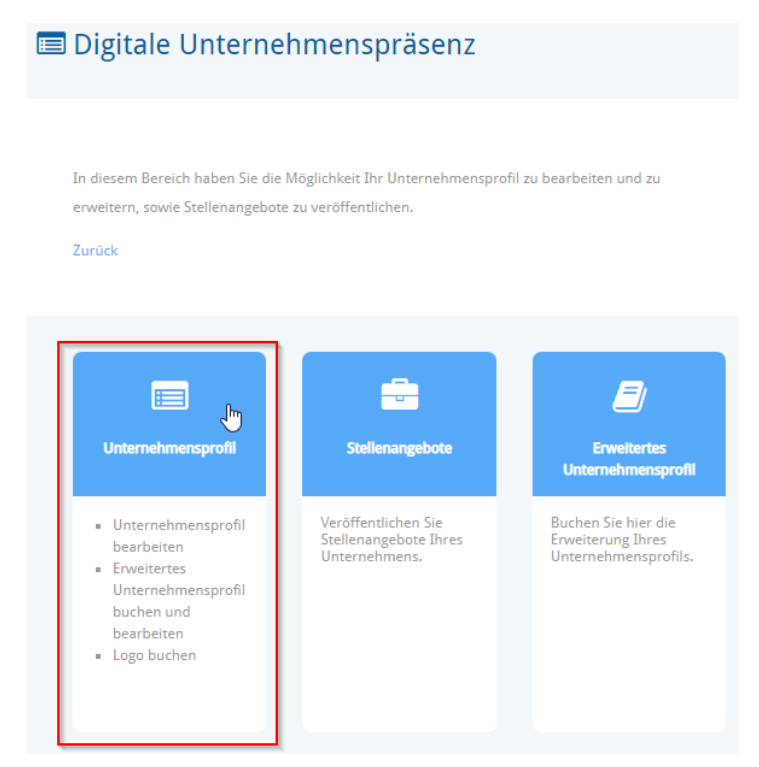

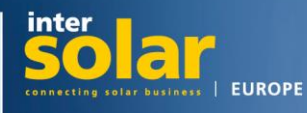

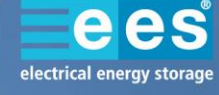

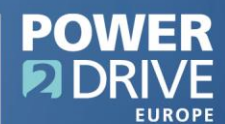

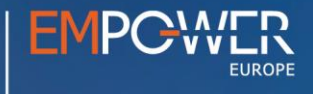

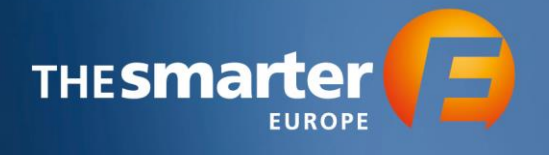

7. Klicken Sie im unteren, linken Bereich auf den Logo-Platzhalter

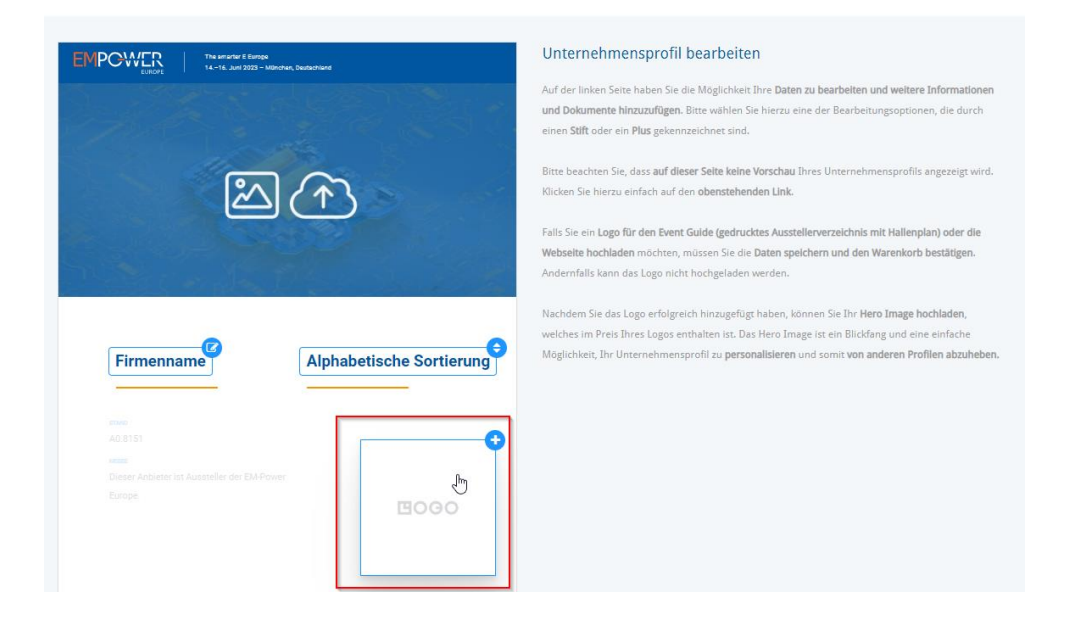

 Es erscheinen rechts weitere Auswahlmöglichkeiten.
Wählen Sie die Option "Logo im Event Guide" aus und laden Sie im gleichen Zug eine druckfähige Logo-Datei entsprechend der angezeigten Anforderungen hoch und speichern Sie die Daten.

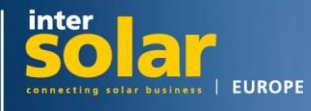

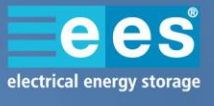

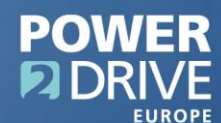

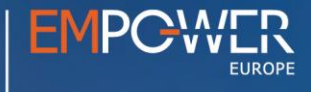

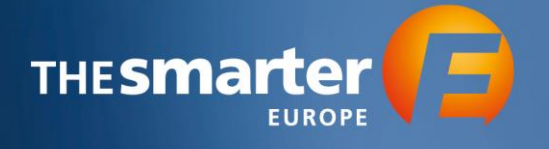

#### Logo und Hero Image veröffentlichen

Werten Sie Ihr Unternehmensprofil mit Ihrem Firmenlogo und einem Hero Image (prominentes Banner oberhalb des Profils) auf. Die Bearbeitung des Hero Image wird freigeschalten, sobald Sie das Produkt "Logo im

Unternehmensprofil" bestellen.

Veröffentlichung des Logos nicht gewünscht
Logo im Unternehmensprofil auf der Webseite veröffentlichen (85.00 €)

Logo im Event Guide (gedrucktes Ausstellerverzeichnis mit Hallenplan, Auflage: 75.000) weröffentlichen - Verfügbar bis 8. Mai 2023 (145.00 €) Folgende Formate sind möglich: JPG, GIF, PNG (RGB) Die Größe des Logos wird automatisch

angepasst. 2. Datei auswählen Keine Datei ausgewählt

#### 9. Gehen Sie nun weiter zum Warenkorb

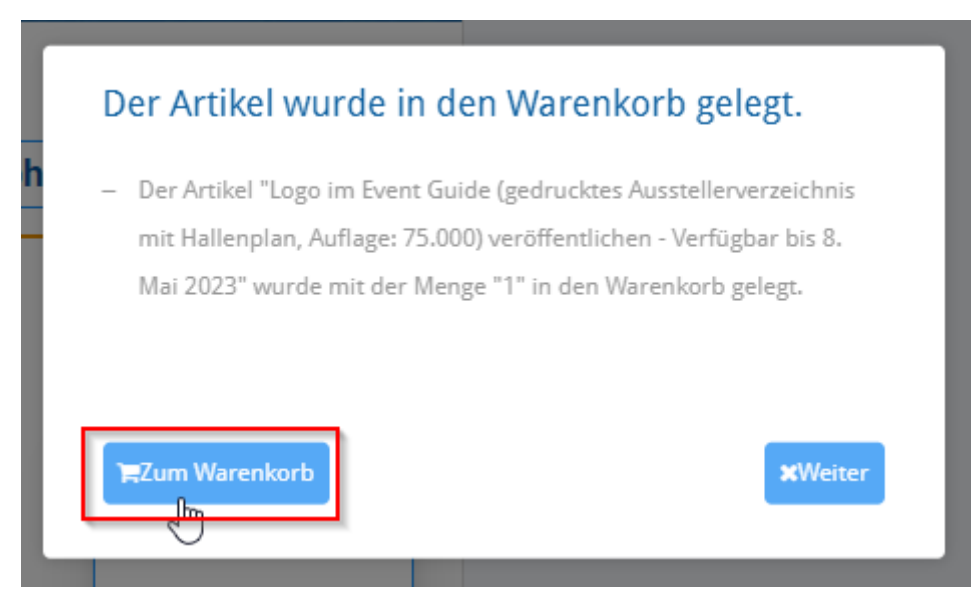

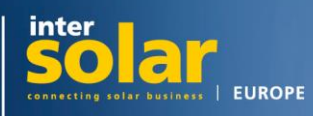

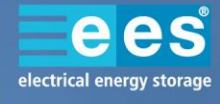

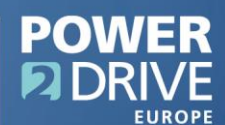

3

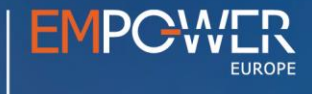

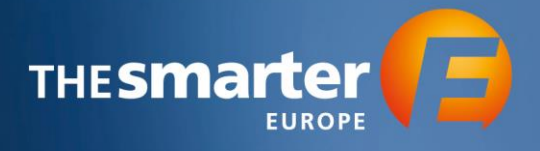

## 10. Bestätigen Sie den Warenkorb

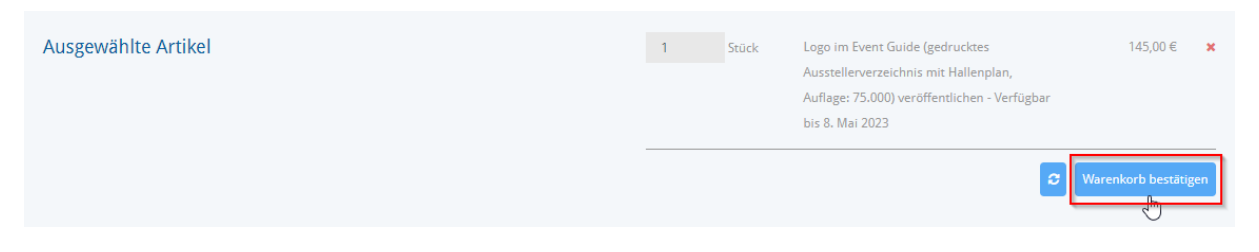

11. Geben Sie nun die E-Mail-Adresse an, an welche die Bestellbestätigung im Anschluss geschickt werden soll und schließen Sie die Bestellung ab.

1 x Logo im Event Guide (gedrucktes Ausstellerverzeichnis mit Hallenplan, Auflage: 75.000) veröffentlichen - Verfügbar bis 8. Mai 2023

| Empfänger                                                                      |    |
|--------------------------------------------------------------------------------|----|
| Bitte füllen Sie alle Pflichtfelder aus und bestätigen Sie unten stehende AGB. |    |
| E-Mail *                                                                       |    |
| Hiermit akzeptiere ich die AGB der The smarter E Europe Veranstalter.          |    |
| Bemerkungen                                                                    |    |
|                                                                                | 2  |
|                                                                                | 2. |

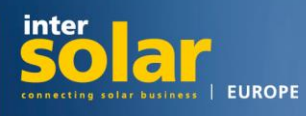

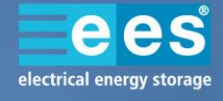

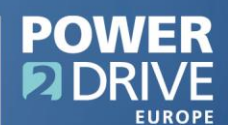

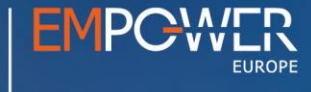